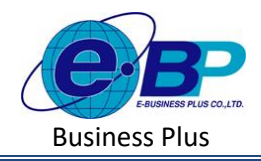

# บทที่ 11 การตั้งค่างวดเงินเดือน

# 🗌 วัตถุประสงค์

เพื่อให้ผู้ใช้งานสามารถกำหนดงวดการจ่ายเงินเดือนตามนโยบายของบริษัทได้ ซึ่งโปรแกรมมีงวดการจ่ายเงินเดือนให้ 3 ประเภท คือ จ่ายเดือนละครั้ง จ่ายเดือนละสองครั้ง และงวคพิเศษ

## 🗌 งวดเงินเดือน

ก่อนทำการกำนวณเงินเดือนจะต้องทำการตั้งงวดเงินเดือน เพื่อใช้สำหรับทำการกำนวณเงินเดือนให้พนักงาน โดยจะต้อง กำหนดให้โปรแกรมทราบว่าเป็นงวดเงินเดือนที่จ่ายเงินเดือนให้กับพนักงานกี่กรั้งต่อเดือน และจะต้องกำหนดวันที่ต้นงวด ปลายงวด วันที่จ่ายของงวดเงินเดือนว่าเป็นวันที่ใด

# วิชีการตั้งค่า ดังนี้

คลิกเมนู งวดเงินเดือน จะปรากฏหน้าจอ ดังรูป โปรแกรมจะมีวิธีการเพิ่มงวดเงินเดือน ทั้งหมด 3 วิธี คือเดือนละ
 ครั้ง เดือนละสองครั้ง และงวดพิเศษ

| S e-Payroll & Hero an wa                  |         |           |            |        |             |               |             |            |                                                                                                    |
|-------------------------------------------|---------|-----------|------------|--------|-------------|---------------|-------------|------------|----------------------------------------------------------------------------------------------------|
| •                                         | เดือนละ | ะครั้ง    |            |        |             |               |             |            | <b>หน่านรก</b> > สั่งสำห้วไป > งาดเงินเดือน > เดือน                                                                                                    |
|                                           |         |           |            |        |             |               |             |            | วัดกุประสงค์                                                                                                    |
| User                                      | +       | เพิ่มงาคเ | วันเดือน 🔻 | 1      | ลบปอบูล     |               | ปีภาษี 2566 | 曲          | การใช้งานระบบสามารถทำการตั้งคำช่อมูลงาดเงินเดือนตามนโยบายชะ<br>บริษัท เพื่อเป็นการกำทนดช่อมูลพื้นฐานก่อนเริ่มใช้งาน                                    |
| ตั้งค่าทั่วไป 🗸                           | C       | แก้ใช     | สถานะ      | ปีคาย์ | < เดือนภาษี | - เชิ่มต้นงวด | - ปลายงวด   | ≜ จำย ≜    | ค่าอธิบาย                                                                                                    |
| ນ້ອນລຸມຈີສຳກ                              |         | 0         | *          | 2566   | 2015182     | 01/01/2566    | 31/01/2566  | 31/01/2566 | • ปีคาพี : การกำหนดปีกาษีที่ต่องการ                                                                                                    |
| ช่อมูลประกับสังคม                         |         | 0         | ~          | 2566   | กุมภาพันธ์  | 01/02/2566    | 28/02/2566  | 28/02/2566 | • วันที่เขิมตันงาด : การกำหนดวันที่เริ่มต้องกลของงวดเงินเพือบที่ต่อง<br>ตำนวณ เช่น วันที่สางราด 01/01/2565 ให้ระบุวันที่ 01/01/2565 เป็นต              |
| การสาขวณกาษีเงินใส่<br>กองพบสำรองเมืองชิพ |         | 0         | ~          | 2566   | มีนาคม      | 01/03/2566    | 31/03/2566  | 31/03/2566 | • วันที่ปลายงาด : การกำหนดวันที่สั่งงาดของงาดเงินเดือนที่ส่องการ<br>คำนวณ เช่น วันที่ปดายงาด 31/01/2565 ให้ระบุวันที่ 31/01/2565 เป็                   |
| รายการสาขา                                |         | 0         | *          | 2566   | เมษายน      | 01/04/2566    | 30/04/2566  | 29/04/2566 | + ชันฟ์จำม : การกำหนดวันที่จำยะของงาดเงินเดือน เช่น จำยเงินเดือนวั<br>31/01/2565 ให้ระบุวันที่ 31/01/2565 เป็นต่น                                      |
| รายการแผนก                                |         | 0         | ~          | 2566   | พฤษภาคม     | 01/05/2566    | 31/05/2566  | 31/05/2566 | <ul> <li>งวดสุดท้ายของปีภาษี : เป็นการกำหนดงวดเงินเสือนสุดท้ายที่ใช่ส่<br/>ทำการ Adjust ภาษีทั้งปี ซึ่งโปรแกรแจะให้ดีกเฉพาะงวดเดือน ธ.ค. เท</li> </ul> |
| รายการพนักงาน                             |         | 0         | *          | 2566   | มิถุนายน    | 01/06/2566    | 30/06/2566  | 30/06/2566 |                                                                                                    |
| รายการเงินเพิ่มเงินหัก                    | -       | 0         | ~          | 2566   | กรกฎาคม     | 01/07/2566    | 31/07/2566  | 31/07/2566 |                                                                                                    |
| งวดเงินเดือน                              |         | 0         | *          | 2566   | สังหาคม     | 01/08/2566    | 31/08/2566  | 31/08/2566 |                                                                                                    |
| เตือนตะสองครั้ง                           |         | 0         | *          | 2566   | กับยายน     | 01/09/2566    | 30/09/2566  | 30/09/2566 |                                                                                                    |
| พังศษ                                     |         | 0         | *          | 2566   | ตุลาคม      | 01/10/2566    | 31/10/2566  | 31/10/2566 |                                                                                                    |
| esenterer S                               |         | 0         | ~          | 2566   | พฤศจิกายน   | 01/11/2566    | 30/11/2566  | 30/11/2566 |                                                                                                    |

## การเพิ่มงวดเงินเดือน

สำหรับการเพิ่มงวดเงินเดือน จะสำหรับทำการกำนวณเงินเดือนให้กับพนักงาน โดยจะต้องระบุวันที่ต้นงวด วันที่ปลาย งวด โดยสามารถกำหนดงวดเงินเดือนได้ 2 ประเภท คือ เพิ่มงวดจ่ายเงินเดือน 1 ปี และ เพิ่มงวดจ่ายเงินเดือน 1 งวด ดังนี้

- 1.1 เพิ่มงวดเงินเดือน : เดือนละครั้ง
  - คลิกไอคอน + เพิ่มวดเงินเดือน จะปรากฏหน้าจอ เพิ่มวอง่ายเงินเดือน ให้ทำการกำหนดรายละเอียดของงวดเงินเดือน ดังนี้

| EBP_2301002_UM   |  |
|------------------|--|
| Date: 01/09/2023 |  |

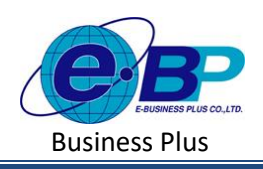

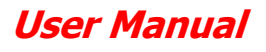

| e-Payroll รุ่น Micro an Web<br>รายการแผนก                                   | ≡<br>เดือนละครั้ง                                                                                                    | รายละเอียดงวดเงินเดือน ×                          |
|-----------------------------------------------------------------------------|----------------------------------------------------------------------------------------------------|---------------------------------------------------|
| รายการดำแหน่งงาน<br>รายการพนักงาน<br>รายการเงินเพิ่มเงินหัก<br>งาดเงินเดือน | + เพิ่มวาลเวินเดียน • ติ ตบาใอบูล<br>เสียงกล่านเวินเลียน 1 ปี นิกาษี - เดือนภาษี -<br>เพียงกล่านเวินเลียน 1 วล 2568 มกกาลม | งวดภาษี<br>มีกาษ์<br>2566 เ≣                      |
| เดือนละสองครั้ง<br>พิเศษ                                                    | 2588 กุมภาพันธ์                                                                                                    | วันที่                                            |
| <ul> <li>ดาบเงินเดือน</li> <li>รายงาน</li> </ul>                            | <ul> <li>2588 มีนาคม</li> <li>2598 เมษายน</li> </ul>                                                                       | เริ่มตันงวด ปลายงวด<br>01/01/2566 🗐 (31/01/2566 🗐 |
| 🚹 เครียมข้อมูล >                                                            | <ul> <li>Z566 พฤษภาคม</li> <li>Z566 มิถุบายน</li> </ul>                                                                    | ยกเล็ก 💾 มันทึก                                   |

#### <u>คำอธิบาย</u>

| ปีภาษี                         | คือ        | การกำหนดปีภาษีที่ต้องการ                                                                                                    |
|--------------------------------|------------|----------------------------------------------------------------------------------------------------|
| วันที่เริ่มต้นงวดแรก           | คือ        | การกำหนดวันที่เริ่มต้นงวดของงวดเงินเดือนที่ต้องการกำนวณ เช่น วันที่                                                                                                    |
|                                |            | ด้นงวด 01/01/2565 ให้ระบุวันที่ 01/01/2565 เป็นต้น                                                                                                    |
| วันที่ปลายงวดแรก               | คือ        | การกำหนดวันที่สิ้นงวดของงวดเงินเดือนที่ต้องการกำนวณ เช่น วันที่ปลาย                                                                                                    |
|                                |            | งวด 31/01/2565 ให้ระบุวันที่ 31/01/2565 เป็นต้น                                                                                                    |
| วันที่จ่าย                     | คือ        | การกำหนดวันที่จ่ายของงวดเงินเดือน เช่น จ่ายเงินเดือนวันที่ 31/01/2565                                                                                                    |
|                                |            | ให้ระบุวันที่ 31/01/2565 เป็นค้น                                                                                                    |
| วันที่ปลายงวดแรก<br>วันที่จ่าย | คือ<br>คือ | การกำหนดวันที่สิ้นงวดของงวดเงินเดือนที่ต้องการกำน<br>งวด 31/01/2565 ให้ระบุวันที่ 31/01/2565 เป็นต้น<br>การกำหนดวันที่จ่ายของงวดเงินเดือน เช่น จ่ายเงินเดือน<br>ให้ระบุวันที่ 31/01/2565 เป็นต้น |

🗌 เมื่อทำการกำหนดรายละเอียดของงวดเงินเดือนเรียบร้อยแล้ว กลิกปุ่มบันทึก จะปรากฏงวดเงินเดือน ดังรูป

| e-Payroll șu Micro en web                   | =            |              |            |            |               |            |            |          |
|---------------------------------------------|--------------|--------------|------------|------------|---------------|------------|------------|----------|
| <u>A</u>                                    | เดือนละครั้ง |              |            |            |               |            |            |          |
| ทดสอบ2<br>User                              | + เพิ่มงว    | ดเงินเดือน 👻 | 🖲 ดบข้อมูด |            |               | ปีภาษี     | 2566       |          |
| 🌐 ตั้งค่าทั่วไป 🗸                           | แก้ไข        | สถานะ        | ปีภาษี ≜   | เดือนภาษี  | ่ เริ่มต้นงวด | ≜ ปลายงวด  | ≜ จ่าย     | <u>^</u> |
| ข้อมูลบริษัท                                | Ø            | ~            | 2566       | มกราคม     | 01/01/2566    | 31/01/2566 | 31/01/2566 |          |
| ข้อมูลประกันสังคม                           | Ø            | ~            | 2566       | กุมภาพันธ์ | 01/02/2566    | 28/02/2566 | 28/02/2566 |          |
| การคำนวณภาษิเงินได้<br>กองทุนสำรองเลี้ยงชีพ | Ø            | ~            | 2566       | มีนาคม     | 01/03/2566    | 31/03/2566 | 31/03/2566 |          |
| รายการสาขา                                  | Ø            | ~            | 2566       | וומראנו    | 01/04/2566    | 30/04/2566 | 29/04/2566 |          |
| รายการแผนก                                  | Ø            | ~            | 2566       | พฤษภาคม    | 01/05/2566    | 31/05/2566 | 31/05/2566 |          |
| รายการพนักงาน                               | Ø            | ~            | 2566       | มิถุนายน   | 01/06/2566    | 30/06/2566 | 30/06/2566 |          |
| 🖻 ออกจากระบบ                                | Ø            | ~            | 2566       | กรกฎาคม    | 01/07/2566    | 31/07/2566 | 31/07/2566 |          |

<u>หมายเหตุ</u> : กรณีตั้งงวดเดือนละ 1 ครั้ง เมื่อทำการตั้งก่าทั้งปีแล้ว ระบบจะแสดงงวดเงินเดือนให้ครบ 12 เดือน

| EBP_2301002_UM   | Revised 3 : 12/05/23      | งวดเงินเดือน 11 - 2        |
|------------------|---------------------------|----------------------------|
| Date: 01/09/2023 | E-Business Plus Co., Ltd. | @ Copyright Version 4:2016 |

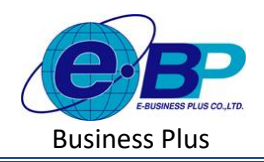

## 1.2 เพิ่มงวดเงินเดือน : เดือนละสองครั้ง

คลิกไอคอน + เพีมราดเงินเสียน จะปรากฏหน้าจอ เพีมรวดร่านเงินเสียน 11 ให้ทำการกำหนดรายละเอียดของงวดเงินเดือน ดังนี้

| De-Payroll (u Micro on Web | =                                             |
|----------------------------|-----------------------------------------------|
| กองทุนส่ารองเลี้ยงชีพ      | เดือนละสองครั้ง                               |
| รายการสาขา                 |                                               |
| รายการแผนก                 | + เพิ่มงวดเงินเลือน - 🗟 ตบข้อมูด              |
| รายการดำแหน่งงาน           | เพื่องวดจ่ายเงินเดือน 1 ปี ปีภาษี - เดือนภาษี |
| รายการพนักงาน              | เพิ่มงวดจ่ายเงินเดือน 1 งวด 2566 มกราคม       |
| งวดเงินเดือน 🗸             | 🔵 🖉 🖽 2566 มกราคม                             |
| เดือนละครั้ง               | 🗋 🖉 🖽 2566 กุมภาพันธ์                         |
| เดือนละสองครั้ง<br>พิเศษ   | 🔵 🖉 🖽 2566 กุมภาพันธ์                         |
| งานเงินเดือน >             | 🗋 🖉 🖽 2566 มีนาคม                             |
| 皆 รายงาน                   | 🗋 🖉 🔠 2566 มีนาคม                             |

#### <u>คำอธิบาย</u>

| ปีภาษี               | คือ | การกำหนดปีภาษีที่ต้องการ                                              |
|----------------------|-----|-----------------------------------------------------------------------|
| วันที่เริ่มต้นงวดแรก | คือ | การกำหนดวันที่เริ่มต้นงวดของงวดเงินเดือนที่ต้องการกำนวณ เช่น วันที่   |
|                      |     | ต้นงวค 01/01/2566 ให้ระบุวันที่ 01/01/2566 เป็นต้น                    |
| วันที่ปลายงวดแรก     | คือ | การกำหนดวันที่สิ้นงวดของงวดเงินเดือนที่ต้องการกำนวณ เช่น วันที่ปลาย   |
|                      |     | งวด 15/01/2566 ให้ระบุวันที่ 15/01/2566 เป็นต้น                       |
| วันที่จ่าย           | คือ | การกำหนดวันที่จ่าขเงินเดือนให้กับพนักงานของงวดเงินเดือน เช่น จ่าขเงิน |
|                      |     | เดือนวันที่ 15/01/2566 ให้ระบุวันที่ 15/01/2566 เป็นต้น               |
|                      |     |                                                                       |

🗌 เมื่อทำการกำหนดรายละเอียดของงวดเงินเดือนเรียบร้อยแล้ว คลิกปุ่มบันทึก จะปรากฏงวดเงินเดือน ดังรูป

| e-Payroll (a Micro on Met  |       |            |            |            |             |               |             |            |   |
|----------------------------|-------|------------|------------|------------|-------------|---------------|-------------|------------|---|
| A HIGH TO HEAT THE COLD ON |       |            | ¥.,        |            |             |               |             |            |   |
| กองทุนส่ารองเลี้ยงชีพ      | ตอนดะ | 19999      | 10         |            |             |               |             |            |   |
| รายการสำขา                 |       |            |            |            |             |               |             |            |   |
| รายการแผนก                 | +     | เพิ่มงวดเล | วันเดือน + | 🖲 ดบบ้อมูด |             |               | ปีภาษี 2588 |            | 1 |
| รายการตำแหน่งงาน           | 0     | แก้ไข      | สถานะ      | ปีคามี     | เดือนกาษี   | - เริ่มตันงาด | . ปลายงาด   | ≜ จำย      |   |
| รายการพนักงาน              | 0     | ß          | =          | 2566       | มกราคม      | 01/01/2566    | 15/01/2566  | 15/01/2566 | _ |
| รายการเงินเพิ่มเงินหัก     |       | v          |            |            |             |               |             |            |   |
| งวดเงินเดือน 🗸             |       | Ø          | III        | 2566       | มกราคม      | 16/01/2566    | 31/01/2566  | 31/01/2566 |   |
| เดือนตะครั้ง               |       | O          |            | 2566       | กุมภาพันธ์  | 01/02/2566    | 14/02/2566  | 14/02/2566 |   |
| เดือนละสองครั้ง            |       |            |            |            |             |               |             |            |   |
| พิเศษ                      |       | O          | =          | 2566       | กุมภาพันธ์  | 15/02/2566    | 28/02/2566  | 28/02/2566 |   |
| 🥔 งานเงินเดือน >           |       | O          | =          | 2566       | มีนาคม      | 01/03/2566    | 15/03/2566  | 15/03/2566 |   |
| B. COUNT                   |       |            |            | 2589       | ตีมออม      | 10/02/0540    | 21/02/2500  | 21/02/2500 |   |
|                            |       | Ø          |            | 2500       | ALM INVA    | 10/03/2000    | 31703/2000  | 31103/2000 |   |
| 🔂 ออกจากระบบ               |       | D          |            | 2566       | 13339710731 | 01/04/2566    | 15/04/2566  | 15/04/2566 |   |

<u>หมายเหตุ</u> : กรณีตั้งงวดเดือนละ 2 ครั้ง เมื่อทำการตั้งก่าทั้งปีแล้ว ระบบจะแสดงงวดเงินเดือนให้ครบ 24 เดือน

| EBP_2301002_UM   | Revised 3 : 12/05/23      | งวดเงินเดือน 11 - 3        |
|------------------|---------------------------|----------------------------|
| Date: 01/09/2023 | E-Business Plus Co., Ltd. | @ Copyright Version 4:2016 |

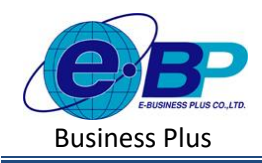

# 1.3 การเพิ่มงวดเงินเดือนแบบงวดพิเศษ

สำหรับการเพิ่มงวดเงินเดือนแบบงวดพิเศษ จะสำหรับทำการกำนวณเงินได้อื่น ๆ นอกเหนือจากเงินเดือนให้กับ พนักงาน โดยจะต้องระบุวันที่ต้นงวด วันที่ปลายงวด และวันที่จ่ายเป็นวันที่เดียวกันทั้งหมด และต้องไม่ตรงกับวันที่จ่ายของงวด เงินเดือน

| e-Payroll şu Micro en Web      |                                   | รายละเอียดงวดเงินเดี | อน            |
|--------------------------------|-----------------------------------|----------------------|---------------|
| าองทุนสำรองเลี้ยงชีพ           | พิเศษ                             | งวดภาษี              |               |
| ายการสาขา                      |                                   | ปีภาษี               | เดือนภาษี     |
| ายการแผนก                      | + เพิ่มงวอเงินเอ็กน               | 2566                 | (iii) พฤษภาคม |
| ายการตาแหนงงาน<br>ายการพนักงาน | แก้ไข สถานะ ปีภาษี ่ เดือนภาษี    | L L                  |               |
| ายการเงินเพิ่มเงินหัก          | 🔿 🔚 2566 มีนาคม                   | วันที่               |               |
| วดเงินเดือน 🗸                  |                                   | เริ่มต้นงวด          | ปลายงวด       |
| เดือนละครั้ง                   | รายการที่ 1-1 จากทั้งหมด 1 รายการ | 15/05/2566           | 15/05/2566    |
| เดือนละสองครั้ง                |                                   | ล่าย                 |               |
| sili du                        |                                   |                      |               |

## <u>คำอธิบาย</u>

| ปีภาษี              | คือ | การกำหนดปีภาษีที่ต้องการ                                                |
|---------------------|-----|-------------------------------------------------------------------------|
| เดือนภาษี           | คือ | การกำหนดเดือนภาษีที่ต้องการ                                             |
| วันที่เริ่มต้นงวด   | คือ | การกำหนดวันที่เริ่มต้นงวดของงวดเงินเดือนพิเศษที่ต้องการจ่าย เช่น        |
|                     |     | ต้องการจ่ายก่ากอมมิชชั่น ต่างกับรอบเงินเดือนปกติ วันที่ 15/01/2566 ให้  |
|                     |     | ระบุวันที่ 15/01/2566 เป็นต้น                                           |
| วันที่ปลายงวด       | คือ | การกำหนดวันที่ปลายงวดของงวดเงินเดือนพิเศษที่ต้องการจ่าย เช่น            |
|                     |     | ต้องการจ่ายค่าคอมมิชชั่น ต่างกับรอบเงินเคือนปกติ วันที่ 15/01/2566 ให้  |
|                     |     | ระบุวันที่ 15/01/2566 เป็นต้น (เป็นวันที่เดียวกับเริ่มต้นงวด)           |
| วันที่จ่าย          | คือ | การกำหนดวันที่จ่ายของงวดเงินเดือนพิเศษที่ต้องการจ่าย เช่น ต้องการจ่าย   |
|                     |     | ค่าคอมมิชชั่น ต่างกับรอบเงินเดือนปกติ วันที่ 15/01/2566 ให้ระบุวันที่   |
|                     |     | 15/01/2566 เป็นต้น (เป็นวันที่เดียวกับเริ่มต้นงวดและวันที่ปลายงวด)      |
| งวดสุดท้ายของปีภาษี | คือ | เป็นการกำหนดงวดเงินเดือนสุดท้ายที่ใช้สำหรับทำการ Adjust ภาษีทั้งปี ซึ่ง |
|                     |     | โปรแกรมจะให้ติ๊กเฉพาะงวดเดือน ธ.ก. เท่านั้น                             |

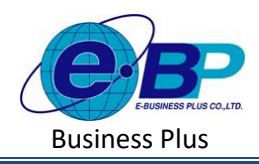

🗌 เมื่อทำการกำหนดรายละเอียดของงวดเงินเดือนเรียบร้อยแล้ว คลิกปุ่มบันทึก จะปรากฏงวดเงินเดือน ดังรูป

| e-Payroll şu Micro on Web | <b>■</b>                                    |                       |  |  |  |  |  |  |  |  |  |
|---------------------------|---------------------------------------------|-----------------------|--|--|--|--|--|--|--|--|--|
| กองทุนส่ารองเลี้ยงชีพ     | พิเศษ                                       |                       |  |  |  |  |  |  |  |  |  |
| รายการสาขา                |                                             |                       |  |  |  |  |  |  |  |  |  |
| รายการแผนก                |                                             |                       |  |  |  |  |  |  |  |  |  |
| รายการดำแหน่งงาน          | + เพิ่มงวดเงินเดือน 🗎 ลบบ้อมูด              | ปีภาษี 2566           |  |  |  |  |  |  |  |  |  |
| รายการพนักงาน             | แก้ไข สถานะ ปีภาษี                          | ปลายงวด ≜ จ้าย .≜     |  |  |  |  |  |  |  |  |  |
| รายการเงินเพิ่มเงินหัก    | 🕞 🥒 🖽 2566 พฤษภาคม 15/05/2566               | 15/05/2566 15/05/2566 |  |  |  |  |  |  |  |  |  |
| งวดเงินเดือน 🗸            |                                             |                       |  |  |  |  |  |  |  |  |  |
| เดือนละครั้ง              | รายการที่ 1-1 จากทั้งหมด 1 รายการ 🤍 🤇 🚺 认 🐊 |                       |  |  |  |  |  |  |  |  |  |
| เดือนละสองครั้ง           |                                             |                       |  |  |  |  |  |  |  |  |  |
| พิเศษ                     |                                             |                       |  |  |  |  |  |  |  |  |  |
| 릗 งานเงินเดือน >          |                                             |                       |  |  |  |  |  |  |  |  |  |
| 🖹 รายงาน                  |                                             |                       |  |  |  |  |  |  |  |  |  |

# การแก้ไขงวดเงินเดือน

ในกรณีที่ยังไม่เคยมีการคำนวณเงินเดือนในงวดเงินเดือนนั้นมาก่อน จะสามารถทำการแก้ไขรายละเอียดในงวด เงินเดือนได้ทุกหัวข้อ

คลิกเมนูรายการ งวดเงินเดือน -> คลิก เลือกงวดเงินเดือนที่ต้องการแก้ไข -> คลิกไอคอนแก้ไข 
 -> เมื่อ
 แก้ไขแล้วคลิกบันทึก

| e-Poyroll to Marco and    | = |           |             |         |       |                        |                        |          |
|---------------------------|---|-----------|-------------|---------|-------|------------------------|------------------------|----------|
| 0                         |   |           |             |         |       |                        |                        |          |
| иолац2                    | + | เพิ่มงวดเ | เงินเดือน 👻 | E anto, |       | รายละเอียดงวดเงินเดือน |                        | ×        |
| ดังดาทั่วไป >             |   | แก้ไข     | สถานะ       | ปีกาษี  | - เดี |                        |                        |          |
| น้อมูลมรีษัท              | 0 |           |             |         | 210   | 3 วดภาษ<br>มีภาษี      | เดือนภาษี              | 5        |
| ปลบุลประกันสังคม          |   |           |             |         | na    | 2565                   | มกราคม                 | 5        |
| รายการสาวบา<br>รายการแพนก |   |           |             |         | มีน   | วันที่                 |                        | 5        |
|                           |   |           |             |         |       | เริ่มดันงวด            | ปลายงวด                | 35       |
|                           |   |           |             |         | 746   | ุ่ 01/01/2585          | 31/01/2565             | <b>B</b> |
| งาดเงินเดือน              |   |           |             |         | -fiq  | 31/01/2565             | 🗻 🔲 งวดสุดทำแของปีภาษี | 35       |
| การผ่านวณภาษีเงินได้      |   |           |             |         | nsi   |                        | ນກເລິກ 💾 ນັນ           | ทีก      |
| E SHAM                    |   |           |             |         |       |                        |                        | 5        |

#### <u>คำอธิบาย</u>

- 🗌 ปีภาษี
- คือ การกำหนดปีภาษีที่ต้องการ
- 🗌 เดือนภาษี
- คือ การกำหนดเดือนภาษีที่ต้องการ

| EBP_2301002_UM   | Revised 3 : 12/05/23      | งวดเงินเดือน 11 - 5        |
|------------------|---------------------------|----------------------------|
| Date: 01/09/2023 | E-Business Plus Co., Ltd. | @ Copyright Version 4:2016 |

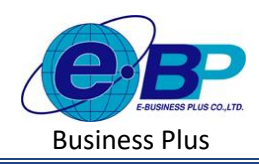

| วันที่เริ่มต้นงวดแรก | คือ | การกำหนดวันที่เริ่มต้นงวดของงวดเงินเดือนที่ต้องการกำนวณ เช่น วันที่   |
|----------------------|-----|-----------------------------------------------------------------------|
|                      |     | ด้นงวด 01/01/2566 ให้ระบุวันที่ 01/01/2566 เป็นต้น                    |
| วันที่ปลายงวดแรก     | คือ | การกำหนดวันที่สิ้นงวดของงวดเงินเดือนที่ต้องการกำนวณ เช่น วันที่ปลาย   |
|                      |     | งวค 31/01/2566 ให้ระบุวันที่ 31/01/2566 เป็นต้น                       |
| วันที่จ่าย           | คือ | การกำหนดวันที่จ่ายของงวดเงินเดือน เช่น จ่ายเงินเดือนวันที่ 31/01/2566 |
|                      |     | ให้ระบุวันที่ 31/01/2566 เป็นต้น                                      |
| งวดสุดท้ายของปีภาษี  | คือ | เป็นการกำหนดงวดเงินเดือนสุดท้ายที่ใช้สำหรับทำการ Adjust ภาษีทั้งปี    |
|                      |     | ซึ่งโปรแกรมจะให้ตึ๊กเฉพาะงวคเดือน ธ.ค. เท่านั้น                       |

#### <u>หมายเหตุ :</u>

- ในกรณีที่เคยมีการคำนวณเงินเดือนในงวดเงินเดือนนั้นมาแล้ว โปรแกรมจะแสดงสัญลักษณ์ 
   โดยจะสามารถทำ การแก้ไขรายละเอียดในงวดเงินเดือนได้แค่หัวข้อวันที่จ่ายเงินเดือนเท่านั้น
- 2. ในการแก้ไขสามารถทำการปรับเปลี่ยนข้อมูลได้ตามต้องการ แล้วทำการกดบันทึก เพื่อเปลี่ยนแปลงข้อมูล
  - คลิกเมนู รายการงวดเงินเดือน -> คลิกเลือกงวดเงินเดือนที่ต้องการแก้ไข -> คลิกไอคอนแก้ไข 🥟 -> เมื่อแก้ไข แล้วคลิกบันทึก

| รายละเอียดงวดเงินเดือน            | ×                      |
|-----------------------------------|------------------------|
| ไม่สามารถแก้ไขงวดที่ท่<br>งวดภาษี | าการคำนวณเงินเดือนแล้ว |
| ปีภาษี                            | เดือนภาษี              |
| 2565                              | ตุลาคม                 |
|                                   |                        |
| วันที่                            |                        |
| เริ่มต้นงวด                       | ปลายงวด                |
| 01/10/2565                        | 31/10/2565             |
| จ่าย<br>25/10/2565                | 🗌 งวดสุดท้ายของปีภาษี  |
|                                   | ยกเลิก 💾 บันทึก        |

| EBP_2301002_UM   | Revised 3 : 12/05/23      | งวดเงินเดือน 11 - 6        |
|------------------|---------------------------|----------------------------|
| Date: 01/09/2023 | E-Business Plus Co., Ltd. | @ Copyright Version 4:2016 |

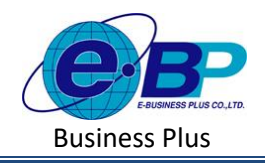

#### การลบงวดเงินเดือน

ในกรณีที่ยังไม่เคยมีการคำนวณเงินเดือนในงวคเงินเดือนนั้นมาก่อน จะสามารถทำการถบงวคเงินเดือนได้ แต่หากเคย กำนวณเงินเดือนแล้วจะไม่สามารถทำการถบงวคเงินเดือนได้ โดยหากต้องการถบผลจะต้องทำการถบผลกำนวณที่อ้างอิงถึงงวด เงินเดือนนั้นออกก่อน จึงจะสามารถทำการถบงวดเงินเดือนได้

คลิกเมนู รายการงวดเงินเดือน -> คลิกเลือกงวดเงินเดือนที่ต้องการลบ -> คลิกไอคอนลบ
 เพื่อลบงวด
 เงินเดือน

| e-Payroll șu Micro en Web         |           | 1800      |            |        |                  |             |       |              |   |             |  |
|-----------------------------------|-----------|-----------|------------|--------|------------------|-------------|-------|--------------|---|-------------|--|
| 8                                 | L'INICO L |           |            |        | _                |             |       |              |   |             |  |
| พดสบบ2<br>User                    | +         | เพิ่มงวดเ | งินเดือน 👻 |        |                  |             |       | ปีภาษี       |   |             |  |
| 🛞 ตั้งค่าทั่วไป                   |           | แก้ไข     | สถานะ      | ปีภาษ์ | เดือนภาษี        | เริ่มต้นงวด |       | ปลายงวด      |   | จ่าย        |  |
| ข้อมูลบริษัท                      | 0         |           |            |        | มกราคม           |             |       |              |   |             |  |
| ข้อมูลประกันสังคม                 |           |           |            |        | กุม<br>แจ้งเดือน |             |       |              |   | 35<br>×     |  |
| รายการสาขา<br>รายการแผนก          |           |           |            |        | มีน              | ยืนยันการล  | บข้อว | มูลหรือไม่ ? | • | 5           |  |
| รายการดำแหน่งงาน                  |           |           |            |        | 1312             |             |       |              |   | 35          |  |
| รายการพนักงาน                     |           |           |            |        | พฤ               |             |       | ยกเลิก       |   | ยืนยัน<br>5 |  |
| รายการเงนเพมเงนหก<br>งวดเงินเดือน | 0         | Ø         | ≡          | 2565   | มิถุนายน         | 01/06/2565  |       | 30/06/256    | 5 | 30/06/2565  |  |

#### <u>หมายเหตุ :</u>

- ในกรณีที่เคยมีการกำนวณเงินเดือนในงวดเงินเดือนนั้นมาแล้ว โปรแกรมจะแสดงสัญลักษณ์ 
   ที่กำนวณเงินเดือน
   แล้วจะไม่สามารถลบได้
- 2. หากต้องการลบ จะต้องเข้าไปลบผลกำนวณเงินเดือนในงวดที่ต้องการลบก่อน แล้วก่อยเข้ามาลบข้อมูลอีกครั้ง